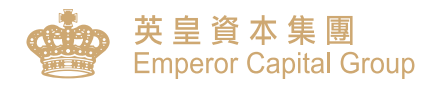

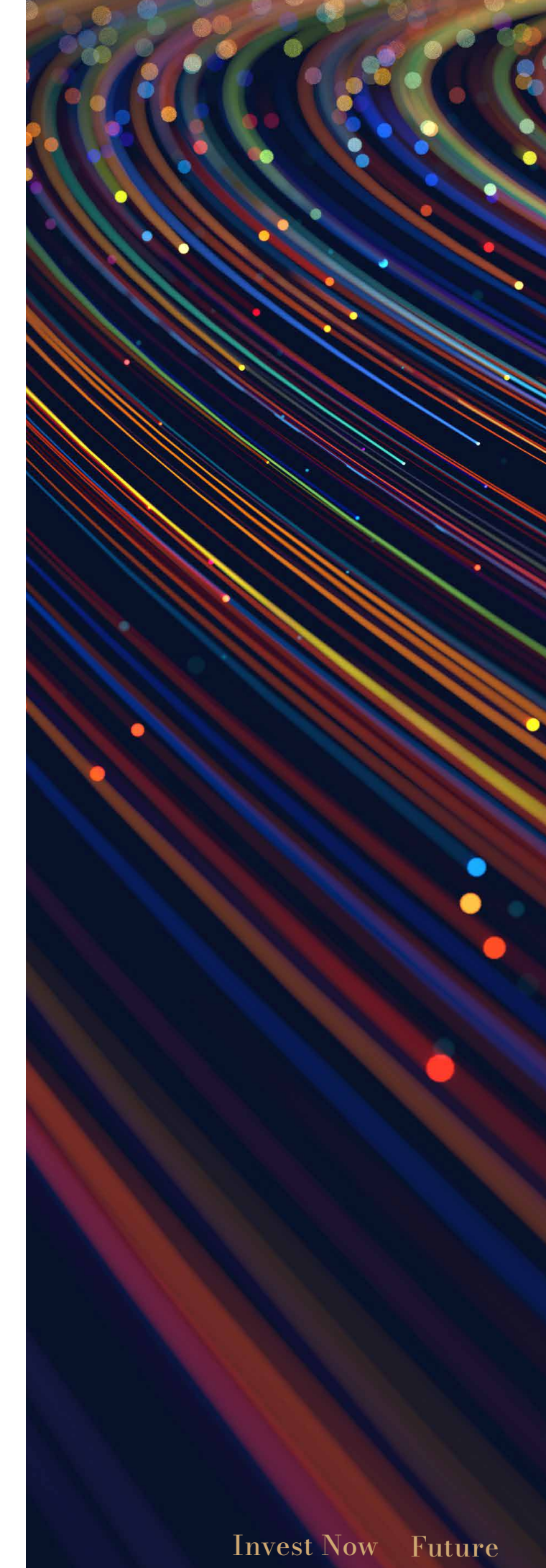

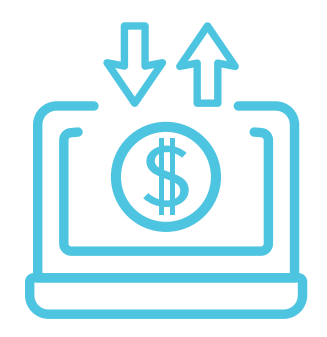

# Enjoy a quicker and seamless way to deposit

We now support eDDA instant deposit service, client only needs to register a bank account via the online trading platform. After the application is validated, client can deposit funds anytime and anywhere. Without the hassle of procedure, client can seize investment opportunities to grow their wealth.

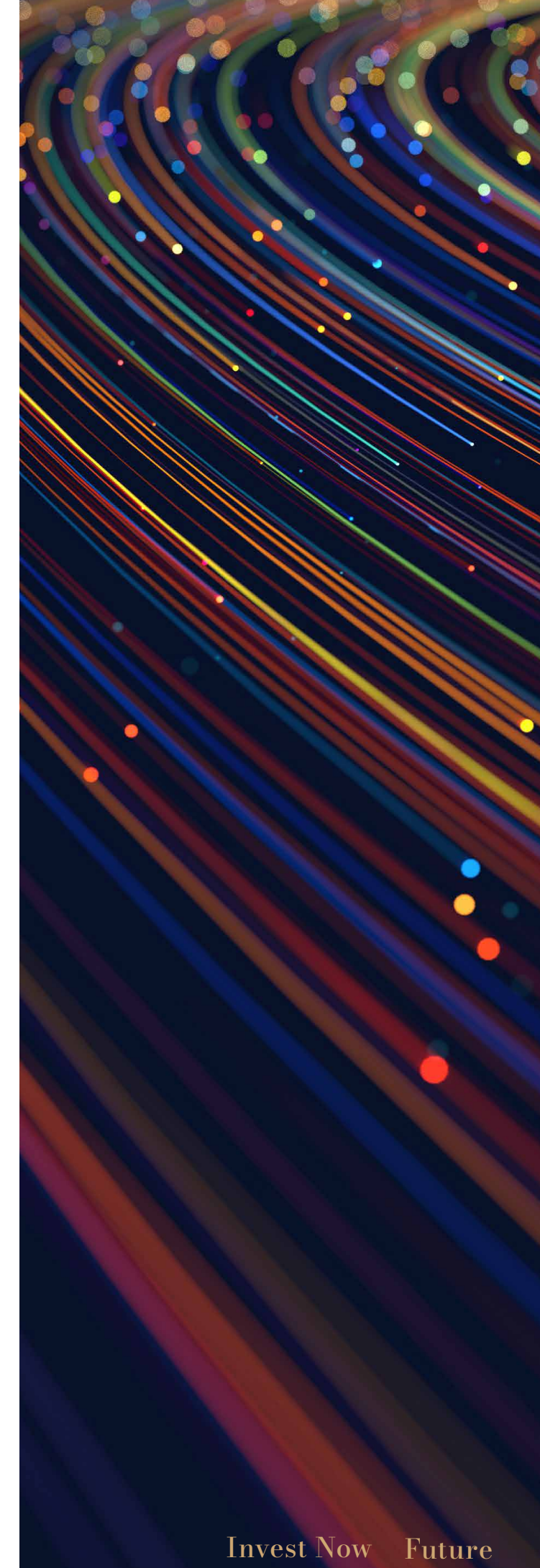

| Ι.  | Advantages of eDDA and<br>Recommended System Requirement | 1 |
|-----|----------------------------------------------------------|---|
| .   | eDDA authorization application                           | 2 |
| .   | Enquire for the eDDA authorization application           | 6 |
| IV. | Deposit after authorization succeed                      | 7 |
| V.  | Deposit records enquiry                                  | 9 |

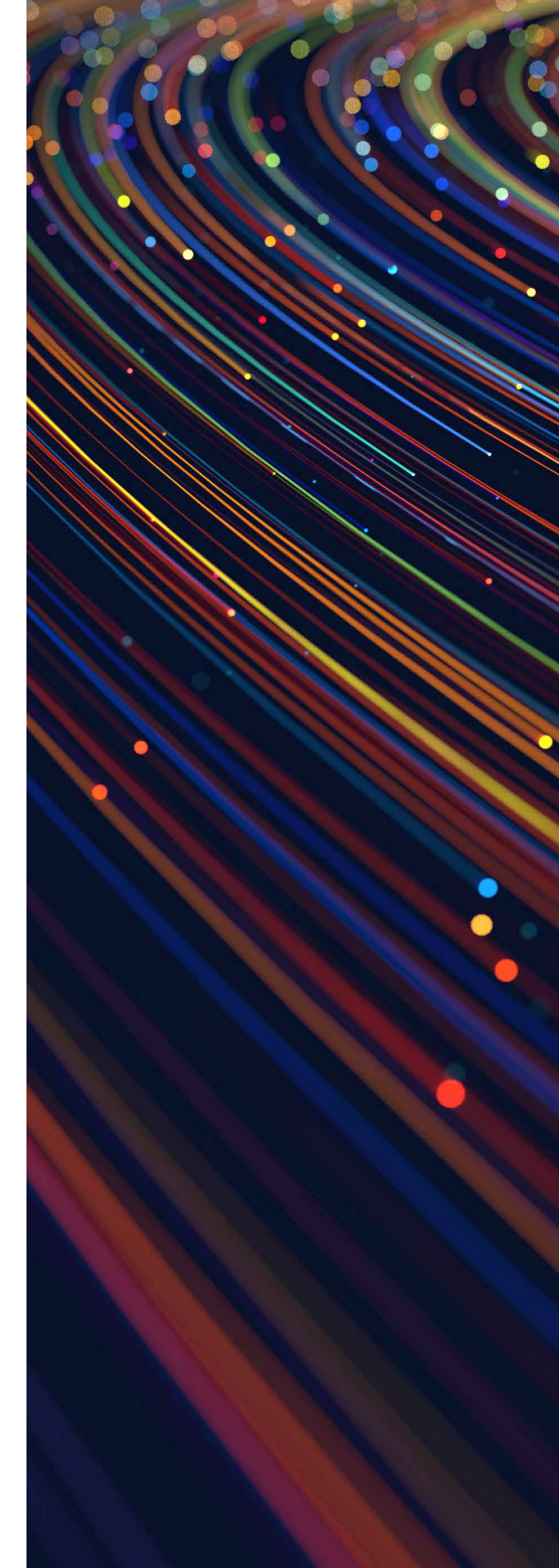

### Invest Now Future

### Advantages of eDDA

- Simple: Not proof of deposit is required
- Supports link up with multi-bank accounts, and deposit via trading platform without interchanging between different platforms
- ✓ High Coverage: Supports more than 40 major banks

\*Subject to the processing time of the authorized Bank

### **Recommended System Requirement**

|                | i-Trade Platform (Web Version)                                |  |
|----------------|---------------------------------------------------------------|--|
| CPU            | Core i3 7th Generation or higher                              |  |
| Harddisk Space | 8GB or higher                                                 |  |
| OS             | Win 10 or higher                                              |  |
| Resolution     | 1920 x 1080 or higher                                         |  |
| Web Browser    | Google Chrome latest edition<br>Microsoft Edge latest edition |  |
| Java VM        | Not required                                                  |  |

- 1

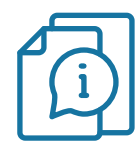

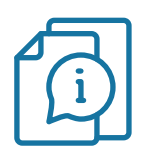

### eDDA Registration Procedures

### I. eDDA Authorization Application

#### Step 1

- Login to the i-Trade platform(Web Version)
- Select "E-Service" from the left menu bar

|              |                       | No. mm              | -           |           |                                      |                    |             |                      |           |        |           | *Stoc    | k quotes at least del | lay 15 mins Powered b | y N2N-AFE (Hong Kong          | ) Ltd. 📴 AFE | Hello          | I SO01      |
|--------------|-----------------------|---------------------|-------------|-----------|--------------------------------------|--------------------|-------------|----------------------|-----------|--------|-----------|----------|-----------------------|-----------------------|-------------------------------|--------------|----------------|-------------|
| <b>*</b>     | 失呈資本第<br>Emperor Capi | 乗 團<br>ital Group   | *H9<br>*H9  | SI-TECH   | 17860.31 +5.17 (<br>3667.41 +20.02 ( | +0.03%)<br>+0.55%) |             |                      |           |        | SS N.DQB  | 48.41B   | ( 93% ) Used:         | 3.59B                 |                               |              | 19:2           | 5:33 O      |
|              |                       | Q Symbol            | *CE         | 1         | 6150.47 +12.69 (                     | +0.21%)            |             |                      |           |        | SZ N.DQB  | 49.89B   | ( 95% ) Used:         | 2.11B                 |                               |              | 👳 Trading      | established |
|              | Code 🔶                | Name                | Buy         | //Sell\$  | Buy/Sell FF                          | Bid                | Ask         | Nominal              | Chi       | ange 💠 | Change    | (%) 💠    | Volume 🔶              | Turnover 🔶            | Prv Close 🛛 🔶                 | Open 🔶       | High 🔶         | Low 🔶 🔒     |
| +            | 1                     | *CKH HOLDINGS(S)    |             |           | 50% 50%                              | 45.25              | 45.30       | 45.2                 | 25        | +0.85  |           | +1.91%   | 7.611M                | 344.312M              | 44.40                         | 45.20        | 45.75          | 44.90       |
| Watchlist    | 3                     | *HK & CHINA GAS(S)  |             | 6.344M    | 55% 45%                              | 7.06               | 7.07        | 7.0                  | )7        | -0.09  |           | -1.26%   | 14.354M               | 101.701M              | 7.16                          | 7.10         | 7.23           | 7.04        |
| -0           | 5                     | *HSBC HOLDINGS(S)   |             | 160.858M  | 57% 43%                              | 42.40              | 42.45       | 42.4                 | 45        | +0.20  |           | +0.47%   | 28.284M               | 1.2B                  | 42.25                         | 42.20        | 43.10          | 41.90       |
| للللم        | 16                    | *SHK PPT(S)         |             | 77.731M   | 59% 41%                              | 91.00              | 91.05       | 91.0                 | )5        | -0.65  |           | -0.71%   | 5.577M                | 507.251M              | 91.70                         | 91.70        | 92.10          | 90.15       |
| Kank         | 27                    | *GALAXY ENT(S)      |             | 91.023M   | 60% 40%                              | 47.35              | 47.40       | 47.3                 | 35        | +0.30  |           | +0.64%   | 14.327M               | 673.007M              | 47.05                         | 47.30        | 47.55          | 46.30       |
| i            | 388                   | *HKEX(S)            |             | 79.717M   | 55% 45%                              | 280.60             | 280.80      | 280.8                | 30        | +1.20  |           | +0.43%   | 3.379M                | 951.979M              | 279.60                        | 280.60       | 286.40         | 278.60      |
| News         | 700                   | *TENCENT(S)         |             | 1.148     | 61% 39%                              | 280.80             | 281.00      | 280.8                | 80        | -2.40  |           | -0.85%   | 22.729M               | 6.35B                 | 283.20                        | 282.40       | 283.20         | 275.20      |
| o            | 941                   | *CHINA MOBILE(S)    |             | 118.645M  | 55% 45%                              | 51.20              | 51.25       | 51.2                 | 20        | -0.25  |           | -0.49%   | 23.241M               | 1.189B                | 51.45                         | 51.60        | 51.60          | 50.85       |
| Deposit      | 1919                  | *COSCO SHIP HOLD(S) |             | 73.307M   | 63% 37%                              | 9.06               | 9.07        | 9.0                  | )7        | +0.16  |           | +1.80%   | 37.147M               | 333.632M              | 8.91                          | 8.91         | 9.08           | 8.84        |
|              | 3690                  | *MEITUAN-W(S)       |             | 497.063M  | 57% 43%                              | 174.20             | 174.30      | 174.2                | 20        | +6.70  |           | +4.00%   | 23.512M               | 4.012B                | 167.50                        | 168.10       | 174.80         | 166.50      |
|              | 9988                  | *BABA-SW            |             | 354.033M  | 56% 44%                              | 77.90              | 77.95       | 77.9                 | 90        | -0.80  |           | -1.02%   | 49.808M               | 3.858B                | 78.70                         | 78.60        | 79.20          | 76.05       |
| CIPO<br>00   | Buy Sell              | I Amend/Cancel P    | ortfolio    | Today Ord | ler Today Trans                      | Hist. Order        | Cash Mo     | vement Stoc          | k Movem   | ent    |           |          |                       |                       |                               |              |                |             |
| Ŧ            |                       |                     |             | Today Ord | ler Refresh 🔿 Rese                   | et Filter 😹        |             |                      |           |        |           |          |                       |                       |                               |              |                | * 0         |
| Promotion    | НК ≑                  | Enhanced Limit      | • (i)       | Code 🗸    | Name                                 | Market 🛩           | Destination | Туре В               | uy Sell 🗸 | Price  | Order Qty | Filled C | Qty OS Q              | ty Status             | <ul> <li>Sys Order</li> </ul> | ID Submit    | t Time 🗧       | Action      |
| E Sanvica    |                       | 3                   |             | 27        | GALAXY ENT                           | ΗK                 |             | Enhanced Bu<br>Limit | y         | 47.35  | 1000      | 0        | 1000                  | Transmi               | tting 417                     | 27/09/       | 2022, 18:51:59 |             |
| € Service    | Stock Code            | HK & CHI            | NA GAS(S)   | 175       | GEELY AUTO                           | НК                 |             | Enhanced Bu<br>Limit | y         | 12.1   | 1000      | 0        | 1000                  | Transmi               | tting 416                     | 27/09/       | 2022, 18:51:39 |             |
| Trade        | E Price Spread (      | 7.06                | Quote       | 2020      | ANTA SPORTS                          | НК                 |             | Enhanced Bu<br>Limit | у         | 89.55  | 200       | 0        | 200                   | Transmi               | tting 415                     | 27/09/       | 2022, 18:51:22 |             |
|              |                       |                     | -           |           |                                      |                    |             |                      |           |        |           |          |                       |                       |                               |              |                |             |
|              |                       | 1000                | <u>+</u>    |           |                                      |                    |             |                      |           |        |           |          |                       |                       |                               |              |                |             |
|              | Lot Size 1000         | ) Total Amo         | ount: 7,060 |           |                                      |                    |             |                      |           |        |           |          |                       |                       |                               |              |                |             |
|              | Bu                    | Jy Res              | et          |           |                                      |                    |             |                      |           |        |           |          |                       |                       |                               |              |                |             |
| ζ <u>ο</u> γ |                       |                     |             |           |                                      |                    |             |                      |           |        |           |          |                       |                       |                               |              |                |             |
|              |                       |                     |             |           |                                      |                    |             |                      |           |        |           |          |                       |                       |                               |              |                |             |

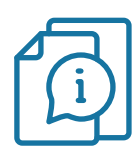

### eDDA Registration Procedures

#### I. eDDA Authorization Application

#### Step 2

- Select "eDDA Registration" in the left column
- Fill in the details of the bank account to be registered, e.g. bank name, bank account number and the bank registered mobile number\*
- Click the box to agree after reading the Important Notes and Terms & Conditions
- Click "Submit"

\*The bank registered mobile number is required for receiving One-Time Password if registering an HSBC bank account

| 英皇資本集團<br>Emperor Capital Group    |                                                                                                    |                                                                                                    |
|------------------------------------|----------------------------------------------------------------------------------------------------|----------------------------------------------------------------------------------------------------|
| e                                  | eDDA Registrati                                                                                                    | on                                                                                                    |
| Personal Information               | eDDA Registration                                                                                                    |                                                                                                    |
| eDDA Registration                  | Account ID                                                                                                    | ПО1 🗸                                                                                                    |
| Fund Related<br>PDA Deposit        | Bank Name                                                                                                    | 004 - HSBC V                                                                                                    |
| Stock Related                      | Bank Account Name                                                                                                    | CUSTOMER TESTING                                                                                                    |
| IPO Calendar                       | Bank Account Number                                                                                                    |                                                                                                    |
| History Record<br>eDDA Transaction | Bank Registered ID Type                                                                                                    | ID 🗸                                                                                                    |
|                                    | Bank Registered ID Number                                                                                                    | D061301                                                                                                    |
|                                    | Bank Registered Mobile Number                                                                                                    | +852 🗸                                                                                                    |
|                                    | Important Notes 1. Application on Betronic Direct Debit Authors 2. The account name of bank used for eDDA at accepted No special director or prohot bank 3. The service on eDDA and eDD are available cannot be set outide the service hour. 4. eDDA and eDD are setly of finds and or bank count has insufficient funds. 5. In order to ensure the setly of finds and or consequences of the rejected fund deposit. 6. Emperor reserves the residy for most and the strate. 7. Bit is listen to react a direct or surge the set ly director and the bank of the listent. In case of any directoremic the bank the listent. In case of any directoremics the bank of the listent. These of any directoremics the bank of the listent. These of any directoremics the bank of the listent. These of the directoremics the bank of the listent. These of the directoremics the bank of the listent. These of the directoremics the bank of the listent. These of the directoremics the bank of the listent. These of the directoremics the bank of the directoremics the directoremics the bank of the directoremics the bank of the eDDA's Terms & Conditions | virisation (aODA) for payment Instruction (aODI) will take approximately one to two working days to<br>da ODI must be the same as the Emperor's account mane. Fund transfer by others as not allowed and<br>age (SK - SK ot) other than English is allowed.<br>from 8:30am - 900pm. Monday to Friday excluded weekend and public holidays. The Payment Date<br>Deposits, please ensure than information is entered concetly before submitting. Fund deposit failures may<br>Allowas ophied or cancelled by the kinor yourself the transfer to symmetry that the same transfer and the same transfer and the same and the same and the same transfer and the same and the information is pruse head in formation is pruse affect to the maximum and the same affect to the same affect to th |

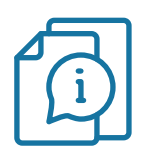

### eDDA Registration Procedures

#### I. eDDA Authorization Application

Step 3 (Only the registered bank account is HSBC, OTP is required)

- Client will receive the OTP from the registered bank
- Input the OTP and click "Submit"

| 英皇資本集團<br>Emperor Capital Group                     |                                                                        |                                                                | Good Evening!<br>Last log on successful at: 2022-09-28 16:55:21 |
|-----------------------------------------------------|------------------------------------------------------------------------|----------------------------------------------------------------|-----------------------------------------------------------------|
| /                                                   | eDDA Re                                                                | gistration                                                     |                                                                 |
| Personal Information                                | eDDA Registration                                                      |                                                                |                                                                 |
| eDDA Registration     Fund Related     eDDA Deposit | Account ID<br>Bank Name                                                | IT02<br>HSBC                                                   |                                                                 |
| Stock Related                                       | Bank Account Name                                                      | CUSTOMER TESTING                                               |                                                                 |
| DIPO Calendar                                       | Bank Account Number                                                    | 002083624001                                                   |                                                                 |
| History Record<br>S eDDA Transaction                | Bank Registered ID Type                                                | D                                                              |                                                                 |
|                                                     | Bank Registered ID Number                                              | D061302(1)                                                     |                                                                 |
|                                                     | Bank has sent an one time pass<br>below:                               | vord to your mobile number 85252*****, please input to confirm |                                                                 |
|                                                     | Important Notes                                                        |                                                                |                                                                 |
|                                                     | One time password will be expired     Currently eDDA only supports HKD | 3 mina.<br>Submit                                              |                                                                 |
|                                                     |                                                                        |                                                                |                                                                 |

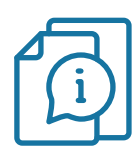

### eDDA Registration Procedures

#### I. eDDA Authorization Application

#### Step 4

• The registered bank will receive and proceed the authorization application once submitted.\*

\*Processing time may vary subject to the authorized bank.

| 英皇資本集團<br>Emperor Capital Group |                                                   |      | Good Evening!<br>Last log on successful at: 2022-09-28 16:55:21 |
|---------------------------------|---------------------------------------------------|------|-----------------------------------------------------------------|
|                                 | Success<br>eDDA has been registered successfully. | Back |                                                                 |
|                                 |                                                   |      |                                                                 |

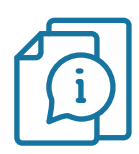

### eDDA Registration Procedures

#### **II. Enquire for the eDDA application status**

- Client can check the application status via "eDDA Registration" page
- Registered bank may issue the confirmation notice (SMS, email or mail), please check with relevant banks for details

| eDD                                  | DA Registration                                                                                                    |                                                                                                    |                                                                                                    |                                                                           |  |
|--------------------------------------|----------------------------------------------------------------------------------------------------|----------------------------------------------------------------------------------------------------|----------------------------------------------------------------------------------------------------|---------------------------------------------------------------------------|--|
| Personal Information                 | eDDA Registration                                                                                                    |                                                                                                    |                                                                                                    |                                                                           |  |
| eDDA Registration                    | Account ID                                                                                                    | SO01                                                                                                    |                                                                                                    | *                                                                         |  |
| Fund Related<br>S eDDA Deposit       | Bank Name                                                                                                    | Bank Name                                                                                                    |                                                                                                    | ~                                                                         |  |
| Stock Related                        | Bank Account Name                                                                                                    | CUSTOMER TESTING                                                                                                    |                                                                                                    |                                                                           |  |
| IPO Calendar                         | Bank Account Number                                                                                                    |                                                                                                    |                                                                                                    |                                                                           |  |
| History Record<br>S eDDA Transaction | Bank Registered ID Type                                                                                                    | ID                                                                                                    |                                                                                                    | ~                                                                         |  |
|                                      | Bank Registered ID Number                                                                                                    | A102701                                                                                                    |                                                                                                    |                                                                           |  |
|                                      | Important Notes 1. Application on Electronic Direct Debit Authoritatio 2. The account name of bank used for EDDA and eDD special character or symbols (lip, 54.6, 45.4 col other 3. The service on EDDA and EDD are available from 4. eODA and eDD currently only supports HCD depot by the following reason: the 40DA has expired or insufficient funds. 5. In order to ensure the safety of funds and other cor the registering finds and support EDA and eDD are available from 4. EDDA and EDD currently of supports HCD depot by the following reason: the 40DA has expired or insufficient funds. 5. In order to ensure the safety of funds and other cor the registering finds bank as your 4DDA and a sport eDDA and and a sport EDDA and and a sport EDDA and a sport EDDA and and and and and and and and and and | n (eDDA) for payment instruction (eDD) will tak<br>I must be the same as the Emperor's account ni<br>than English is allowed.<br>33am - 300pm. Monday to Friday excluded we<br>sits, please ensure that Information is entered or<br>cancelled by the bank or yoursait the transfer ar-<br>mpliance reasons (such as money laundering risk<br>erms and conditions at any et its sole dators<br>out account the account registration status of<br>baits and the Information your bank(b) provide,<br>as fing Bank (La Chong Hing Bank Limited,<br>Kong Limited. | a approximately one to two working days to process.<br>ane, Fund transfer by other are not allowed and accep-<br>testend and public holidays. The Payment Date cannot to<br>bornestly before submitting. Fund deposit failures may be<br>mount exceeds pre-set payment limit or your bank acco-<br>test, etc.), client is responsible and liable for the consequ-<br>edow without prior notes.<br>presser refer to the registration status of your own bank<br>please refer to the registration status of your own bank<br>2.300 Citibanic (Hong Kong) Limited. 360 China Sverbri | oted. No<br>be set<br>e caused<br>ount has<br>ences of<br>the<br>c<br>ght |  |
| 2                                    |                                                                                                    |                                                                                                    |                                                                                                    | Submit                                                                    |  |
|                                      | Registered Bank Account                                                                                                    | Registration Time                                                                                                    | Process Status                                                                                                    |                                                                           |  |
|                                      | HSBC (2001)                                                                                                    | 2022-04-13 12:00:37.217                                                                                                    | Ready                                                                                                    |                                                                           |  |
|                                      | HSBC (001A)                                                                                                    | 2022-04-19 15:30:51.493 F                                                                                                    | Ready                                                                                                    |                                                                           |  |
|                                      | HSBC (0001)                                                                                                    | 2022-04-26 16:44:25:555 F                                                                                                    | Pending                                                                                                    |                                                                           |  |
|                                      | Showing 1 to 4 of 4 entries                                                                                                    | 2022 07 27 20.22.07.200 F                                                                                                    | Previous 1 Next                                                                                                    |                                                                           |  |

### eDDA Deposit Procedures

#### **III. Deposit after authorization succeed**

Step 1: Select "eDDA Deposit" in the left column

Step 2: Input the deposit amount

Step 3: Click "Submit"

|                      |                                                                                                    |                                                                                                    |                                                                                                    |     | Goo<br>Last lo | d Evening!<br>g on successful at: 2022-09-27 18:07:18 Eng |
|----------------------|----------------------------------------------------------------------------------------------------|----------------------------------------------------------------------------------------------------|----------------------------------------------------------------------------------------------------|-----|----------------|-----------------------------------------------------------|
|                      | eDDA Dep                                                                                                    | posit                                                                                                    |                                                                                                    |     |                |                                                           |
| Personal Information | eDDA Deposit                                                                                                    |                                                                                                    |                                                                                                    |     |                |                                                           |
| eDDA Registration    | Account ID                                                                                                    | SO01                                                                                                    | ~                                                                                                    |     |                |                                                           |
| 1 Fund Related       | Currency                                                                                                    | HKD                                                                                                    | ~                                                                                                    |     |                |                                                           |
| Stock Related        | Bank Account (Authorized)                                                                                                    | HSBC #2001                                                                                                    | <ul> <li>Manage Bank Accord</li> </ul>                                                                                                    | unt |                |                                                           |
| IPO Calendar         | Amount                                                                                                    | 10000                                                                                                    | ٥                                                                                                    |     |                |                                                           |
| History Record       | Important Notes                                                                                                    |                                                                                                    |                                                                                                    |     |                |                                                           |
| • eDDA Transaction   | Application on Bletonic Direct Dep<br>to the working days to process.<br>The accounting days to process.<br>The accounting days to process.<br>The accounting days and accounting<br>additional action and accounting<br>additional action accounting<br>additional action accounting<br>additional action accounting<br>bank organization accounting<br>additional actional actional action<br>additional actional actional actional<br>additional actional actional actional<br>additional actional actional actional<br>additional actional actional actional<br>additional actional actional actional<br>additional actional actional actional<br>additional actional actional actional<br>additional actional actional actional<br>additional actional actional actional<br>additional actional actional actional actional<br>additional actional actional actional actional<br>additional actional actional actional actional<br>additional actional actional actional actional actional<br>additional actional actional actional actional actional<br>additional actional actional actional actional actional<br>additional actional actional actional actional actional actional actional<br>additional actional actionactional actional actional actiona | It Authorization (eDDA) for payment instructi<br>EDDA and eDDI must be the same as the Engr<br>I. No opecial chreater or symbols (e.g. 5%, 55,<br>to a set outside the service hour:<br>to thick depositive the service hour:<br>to thick depositive the service hour:<br>to exact by the following reason: the eD<br>tenced by the set pythemil limit or you'r bank<br>and other compliance reasons (such as mon<br>gurness of the registed fund deposit<br>y the relevant terms and conditions at any tim | on (eDD) will take approximately one<br>steror's account name. Fund transfer by<br>etc) other than English is allowed.<br>(div) encluded weakend and public<br>black and the stered correctly before<br>DA has expired or cancelled by the<br>account has implicient funds,<br>explaundering risks, etc.), client is<br>use at its sole discretion without prior<br>3<br>Submit |     |                |                                                           |

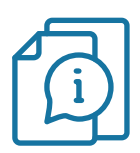

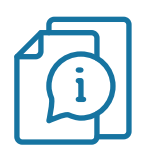

### eDDA Deposit Procedures

#### III. Deposit after authorization succeed

Step 4: Deposit instruction is submitted

| 英皇資本集團<br>Emperor Capital Group |                                                                  | Good Evening!<br>Last log on successful at: 2022-09-27 19:09:21 |
|---------------------------------|------------------------------------------------------------------|-----------------------------------------------------------------|
| /                               | Success                                                          |                                                                 |
|                                 | Success Your cash deposit application is submitted. Ref: 1148060 |                                                                 |
|                                 | Back Go to Cash Transaction History Page                         |                                                                 |
|                                 |                                                                  |                                                                 |
|                                 |                                                                  |                                                                 |

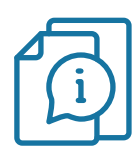

### eDDA Deposit Procedures

#### **IV. Deposit records enquiry**

- Client can check the deposit records and status via the "History Record eDDA Transaction"
- Registered bank may issue the confirmation notice (SMS, email or mail), please check with relevant banks for details

| 突呈資本策圏<br>Emperor Capital Group | eDDA Tra                    | insaction H | listory          |                          |            |          | 99-27 184146 En |
|---------------------------------|-----------------------------|-------------|------------------|--------------------------|------------|----------|-----------------|
| Personal Information            | eDDA Transaction His        | story       |                  |                          |            |          |                 |
| eDDA Registration               | Account ID                  | IT06        |                  | ~                        |            |          |                 |
| Fund Related<br>> eDDA Deposit  | Deposit/ Withdraw           | Deposit     |                  | ~                        |            |          |                 |
| Stock Related                   | Date(From)                  | 2022-08-21  | Date(To)         |                          | 2022-09-20 |          |                 |
| IPO Calendar                    |                             |             |                  |                          |            | Searc    | h               |
| History Record                  |                             |             |                  |                          |            | Search:  |                 |
| eDDA Transaction                | Type Currency               | ♦ Amount ♥  | Status Ø Remark  | 'S                       |            | 🌵 Ref. N | lo. ,           |
|                                 | 2022-09-08                  |             |                  |                          |            |          |                 |
|                                 | Deposit HKD                 | 2,000.00    | Credited DEPOSIT | (EDDA) HKD 2,000.00 ON 2 | 2022/09/08 | 114853   | 19              |
|                                 | 2022-09-01                  |             |                  |                          |            |          |                 |
|                                 | Deposit HKD                 | 100.00      | Credited DEPOSIT | (EDDA) HKD 100.00 ON 20  | 22/09/01   | 114853   | 16              |
|                                 | 2022-08-26                  |             |                  |                          |            |          |                 |
|                                 | Deposit HKD                 | 100.00      | Credited DEPOSIT | (EDDA) HKD 100.00 ON 20  | 22/08/26   | 114852   | 24              |
|                                 | Showing 1 to 3 of 3 entries |             |                  |                          |            | Previous | 1 Next          |

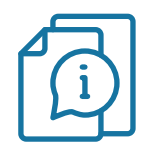

### Bank list of supporting eDDA

| Bank Code                                   | Bank Name                                             |
|---------------------------------------------|-------------------------------------------------------|
| 003                                         | STANDARD CHARTERED BANK (HONG KONG) LIMITED           |
| 004                                         | THE HONGKONG AND SHANGHAI BANKING CORPORATION LIMITED |
| 006                                         | CITIBANK N.A.                                         |
| 009                                         | CHINA CONSTRUCTION BANK (ASIA) CORPORATION LIMITED    |
| 012, 014, 019, 026, 030, 031, 033, 064, 070 | BANK OF CHINA (HONG KONG) LIMITED                     |
| 015                                         | THE BANK OF EAST ASIA, LIMITED                        |
| 016                                         | DBS BANK (HONG KONG) LIMITED                          |
| 018                                         | CHINA CITIC BANK INTERNATIONAL LIMITED                |
| 020                                         | CMB WING LUNG BANK LIMITED                            |
| 024                                         | HANG SENG BANK LTD                                    |
| 025                                         | SHANGHAI COMMERCIAL BANK LTD                          |
| 028                                         | PUBLIC BANK (HONG KONG) LIMITED                       |
| 035                                         | OCBC WING HANG BANK LIMITED                           |
| 036                                         | BANK OF CHINA (HONG KONG) LIMITED                     |
| 039                                         | CHIYU BANKING CORPORATION LTD                         |
| 040                                         | DAH SING BANK LTD                                     |
| 041                                         | CHONG HING BANK LIMITED                               |
| 043                                         | CHONG HING BANK LIMITED                               |
| 061                                         | TAI SANG BANK LTD                                     |
| 071                                         | UNITED OVERSEAS BANK LTD                              |
| 072                                         | INDUSTRIAL AND COMMERCIAL BANK OF CHINA (ASIA) LTD    |
| 103                                         | UBS AG, HONG KONG                                     |
| 128                                         | FUBON BANK (HONG KONG) LIMITED                        |
| 185                                         | DBS BANK LTD, HONG KONG BRANCH                        |
| 221                                         | CHINA CONSTRUCTION BANK CORPORATION                   |
| 229                                         | CTBC BANK CO., LTD.                                   |
| 233                                         | CREDIT SUISSE AG                                      |
| 238                                         | CHINA MERCHANTS BANK CO., LTD.                        |
| 241                                         | BANK SINOPAC                                          |
| 242                                         | MEGA INTERNATIONAL COMMERCIAL BANK CO., LTD.          |
| 250                                         | CITIBANK (HONG KONG) LIMITED                          |
| 258                                         | EAST WEST BANK                                        |
| 274                                         | O-BANK CO., LTD.                                      |
| 337                                         | TAIWAN SHIN KONG COMMERCIAL BANK CO., LTD.            |
| 353                                         | CHINA MINSHENG BANKING CORP., LTD.                    |
| 368                                         | CHINA EVERBRIGHT BANK CO., LTD                        |
| 377                                         | INDUSTRIAL BANK CO., LTD.                             |
| 382                                         | BANK OF COMMUNICATIONS (HONG KONG) LIMITED            |
| 387                                         | ZA BANK LIMITED                                       |
| 388                                         | LIVI VB LIMITED                                       |
| 389                                         | MOX BANK LIMITED                                      |
| 390                                         | WELAB BANK LIMITED                                    |
| 392                                         | PING AN ONECONNECT BANK (HONG KONG) LIMITED           |

Invest Now Future

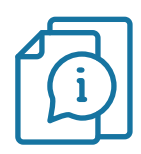

### eDDA Registration Procedures

#### **Reminder for eDDA Setup**

- eDDA is only applicable to personal bank account. Subject to individual bank, the latest status of your eDDA application may not be reflected on the i-Trade platform (Web Version). All information about the application status released by the authorized bank prevails.
- This service currently only supports HKD currency bank account application.

#### **Reminder for eDDA Setup**

- Supported currency HKD
- No minimum deposit amount
- eDDA Service is available from 08:30 21:00 (Except Public holidays)

#### Please contact your Account Manager or Customer Services department at (852) 2919 2919 for details.